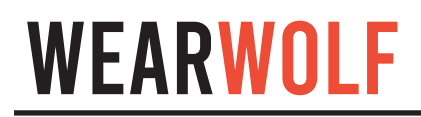

## User Guide

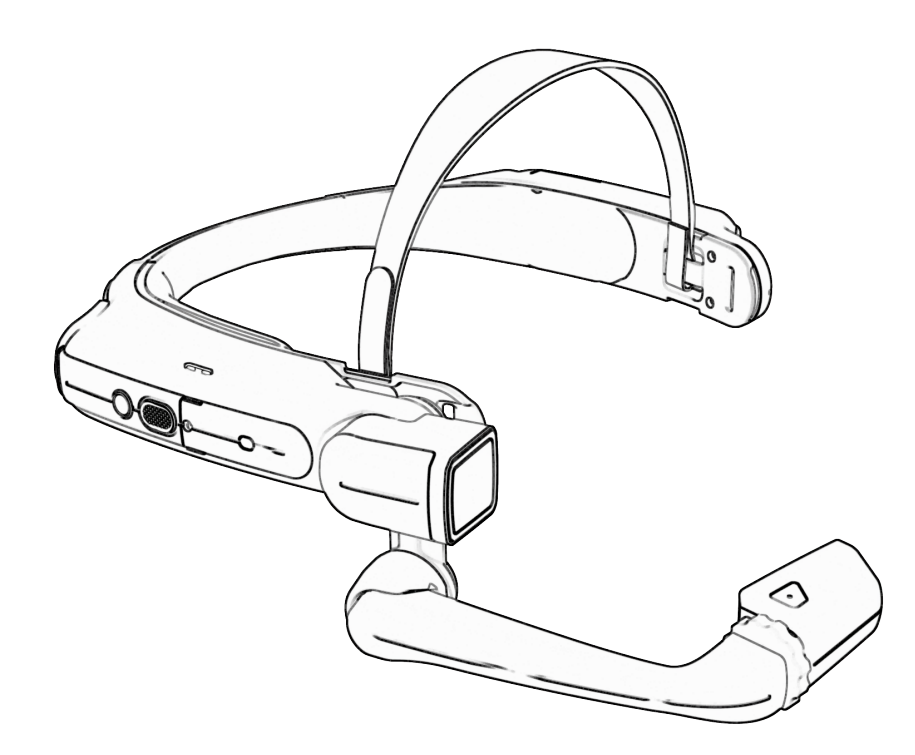

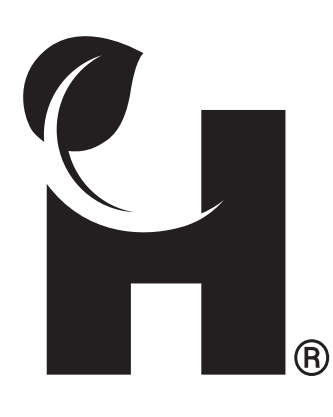

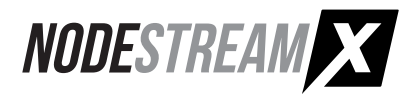

# **Network Configuration**

Power the device by pressing and holding the power button for 3 seconds

### From Web Browser

On alternative internet enabled device, navigate to 1 https://realwear.setupmyhmt.com/configure Follow instructions until presented with a QR code 2 On the Realwear device, open the Configuration App -3 Say "navigate home" -> "my programs" -> "configuration" Scan the QR code with the camera. The device will now be configured with the settings.

On the Device

Open settings - Say "Navigate Home" -> "My Programs" -> "Settings"

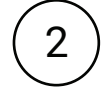

3

Say "Network and Internet" then "Wireless Networks"

Select desired network, if it is not shown say "Page Down" to reveal more

4

Enter password then say "Accept". If settings are correct, the device will display a connection to the chosen network. If connection fails, try again or contact your network administrator

# **Firewall/Server Settings**

## Firewall

It is common for corporate network firewalls/gateways/anti-virus software to have strict rules in place that may require modification to allow Harvest devices to function.

Harvest Nodestream devices communicate with each other via TCP/UDP ports, therefore permanent network rules must be in place as per below.

• Protocol is IPv4 ONLY

• Devices require either, access to Public network (Internet) for Harvest hosted servers, or Server IP for self hosted servers.

- · Inbound/Outbound to Nodestream server:
  - TCP ports: 8180, 8230, 55443, 45000 & 55555
  - UDP ports: 13810 & 45000

• Devices must be able to send UDP packets between each other in the range of:

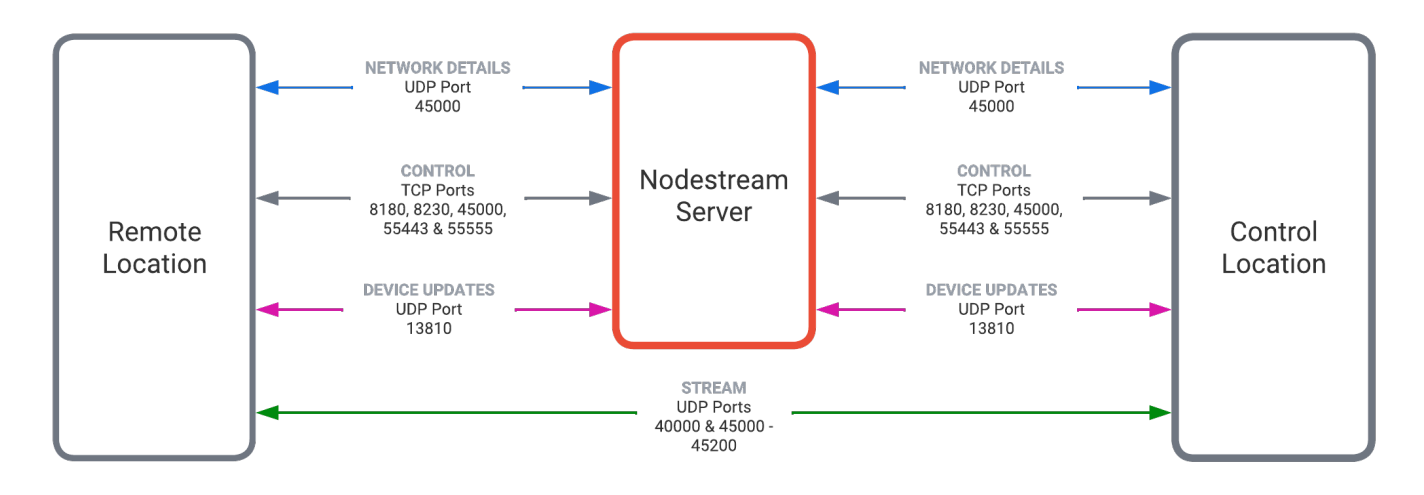

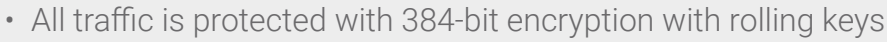

- All port ranges are inclusive
- Contact Harvest support for further information. <u>support@harvest-tech.com.au</u>

#### Server

Í

Start the application - Say "Navigate Home" -> "My Programs" -> "Wearwolf"
Once the application has loaded, say "Infinity Server Configuration"
Enter Server details as supplied by your company server Admin or Harvest representative

## **Wearwolf Application**

## **Establish a Connection**

) Start the application - Say "Navigate Home" -> "My Programs" -> "Wearwolf"

Wait for connection to server - indicated by "Waiting for Nodestream connections"

(3)

1

2

Establish a video and/or audio connection from a Harvest control device (Nodester tablet or Software application)

Active connection indicated by green video/audio icons in the top left of the screen.

### **Voice Commands**

#### General

| Function          | Command                |
|-------------------|------------------------|
| Terminate app     | Infinity terminate     |
| Settings          | Infinity settings      |
| About             | Infinity about         |
| Toggle camera     | Infinity toggle camera |
| Torch on          | Infinity torch on      |
| Torch off         | Infinity torch off     |
| Zoom to level     | Infinity zoom (1-5)    |
| Zoom in           | Infinity zoom in       |
| Zoom out          | Infinity zoom out      |
| Mute microphone   | Infinity mute          |
| Unmute microphone | Infinity unmute        |
| Speaker volume    | Infinity volume (0-5)  |

#### Settings

| Function         | Command        |
|------------------|----------------|
| 1FPS frame rate  | One            |
| 5FPS frame rate  | Five           |
| 10FPS frame rate | Ten            |
| 15FPS frame rate | Fifteen        |
| 30FPS frame rate | Thirty         |
| 140P resolution  | One forty four |
| 240P resolution  | Two forty four |
| 360P resolution  | Three sixty    |
| 480P resolution  | Four eighty    |
| 720P resolution  | Seven twenty   |
| 1080P resolution | Ten eighty     |
| Increase Bitrate | Increase       |
| Decrease Bitrate | Decrease       |
| Close settings   | Close          |

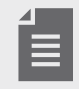

Some actions can be controlled via the Harvest Control Device

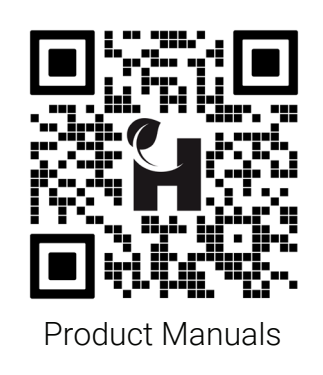

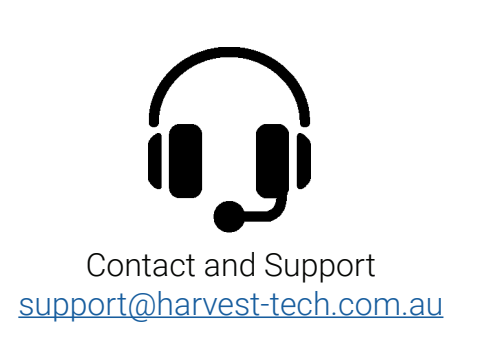

### Troubleshooting

| Issue                                                   | Cause                                                 | Resolution                                                                                  |
|---------------------------------------------------------|-------------------------------------------------------|---------------------------------------------------------------------------------------------|
| Device not powering                                     | Battery not charged                                   | Charge device                                                                               |
|                                                         | Faulty battery                                        | Replace battery                                                                             |
| Undesirable Video output at<br>Decoder                  | Insufficient bandwidth                                | Reduce bitrate and/or resolution and/or frame rate in Wearwolf settings                     |
| Unstable audio connection                               | Insufficient bandwidth, video consuming all available | Reduce video quality (bandwidth demand) on device                                           |
| No network -<br>"Connection Error" message<br>displayed | No connection to server                               | Check WiFi is connected                                                                     |
|                                                         |                                                       | Ensure required firewall ports settings are correct                                         |
|                                                         |                                                       | Check network settings, contact your<br>network administrator to diagnose network<br>issues |

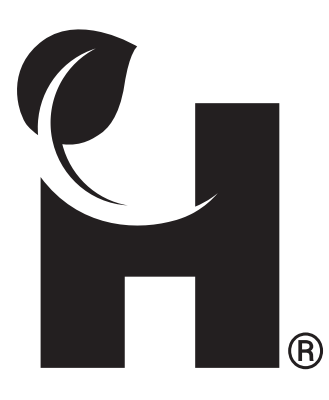

Harvest Technology Pty Ltd 7 Turner Ave, Technology Park Bentley WA 6102, Australia www.harvest.technology

All rights reserved. This document is the property of Harvest Technology Pty Ltd. No part of this publication may be reproduced, stored in a retrieval system or transmitted in any form or by any means, electronic, photocopy, recording or otherwise without the written consent of the CEO of Harvest Technology Pty Ltd.